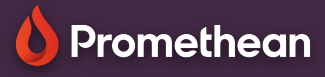

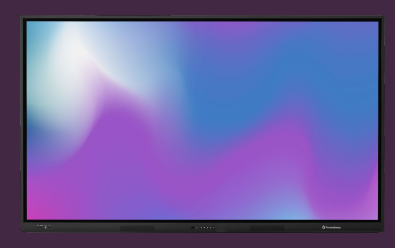

## MENU, HOME SCREEN & APPLICATIONS

## Learn how to access the menu and applications on your OPS-A.

## Menu & Home Screen

To view and access all installed apps on your OPS-A, swipe up from the bottom of the home screen or press the Apps 🖶 button from the Quick Launch menu.. Drag up or down to scroll the installed apps, or use the search field at the top, to quickly find a specific app.

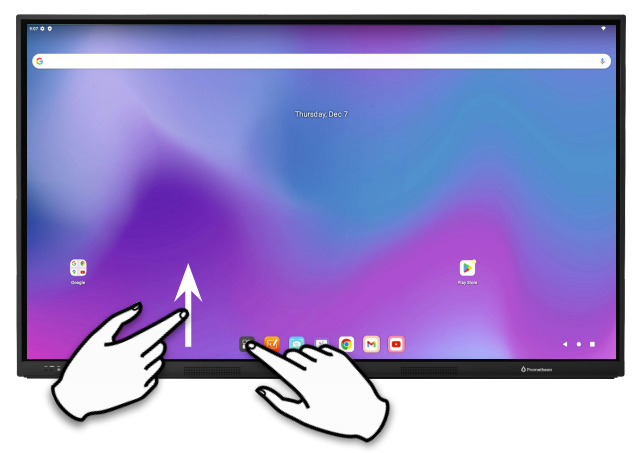

## **Quick Launch Menu**

The Quick Launch Menu at the bottom holds up to 6 shortcuts.

4 of these come preset with the Annotate, Screen Capture, Whiteboard and Chrome apps and the remaining two suggest apps based on your recent activity.

However, you can customize these as you please, by simply dragging any app into a placeholder.

First remove any existing app from a placeholder, by dragging the app icon to the top of the home screen, onto the Remove option.

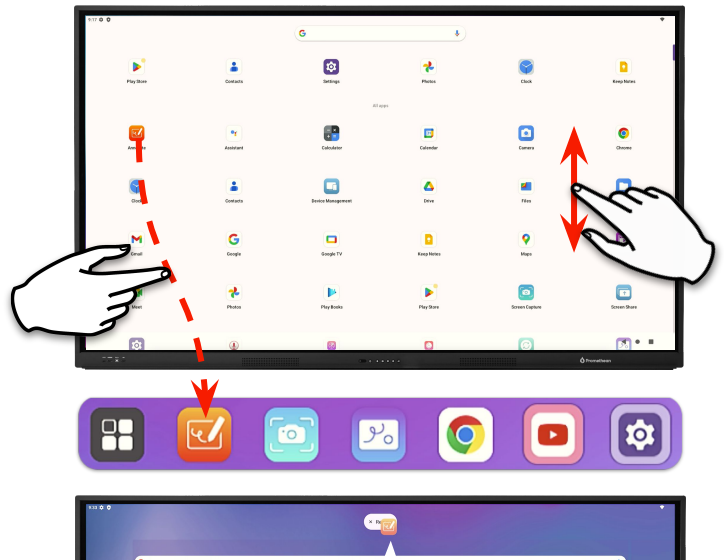

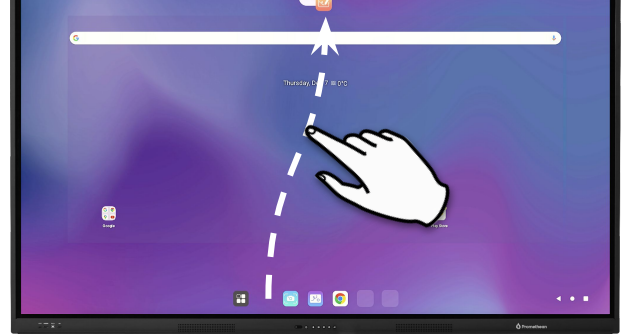

You can also drag an app anywhere on the home screen to create a shortcut there.

Dragging an app onto an existing shortcut will create a group.